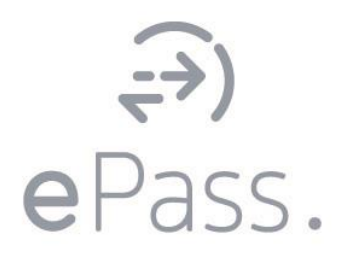

# O manual funcionalidades portal eCommunity

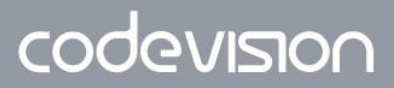

parceiro tecnológico para a educação e formação

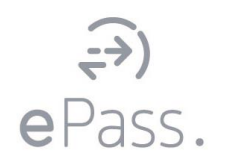

O Portal dispõe de um sistema de autenticação, onde um utilizador registado poderá usufruir de um vasto conjunto de opções, que não estão disponíveis a um utilizador anónimo.

O utilizador e a palavra-passe serão fornecidos pela escola. Deverão colocá-los na página de login e clicar em "Login"

No capítulo "<u>Acesso ao eCommunity"</u> terá disponível informação adicional sobre o registo de conta do utilizador.

K

| eC           | <b>ു</b><br>ommunity. |
|--------------|-----------------------|
| 💄 Utilizad   | or                    |
| A Passwor    | d                     |
|              | Recuperar password    |
|              | LOGIN                 |
| developed by |                       |
|              |                       |

Após este registo o utilizador poderá usufruir de um conjunto de opções que o eCommunity oferece. O Encarregado de Educação tem acesso, de uma forma resumida, às faltas injustificadas/justificadas, às últimas notícias, ao horário, às informações do aluno, avaliações, matrículas, ePass, entre outras informações.

Do lado esquerdo tem disponível um menu de navegação.

| eCommunity.          | innovatin                                  | g education                           |                                      |                                         |                                         |                                                                  |             |
|----------------------|--------------------------------------------|---------------------------------------|--------------------------------------|-----------------------------------------|-----------------------------------------|------------------------------------------------------------------|-------------|
| LUNA SERRA 🔻         | Horário                                    |                                       |                                      |                                         |                                         | Notícias                                                         | + Ver mais  |
|                      | Fev 26 — Mar 2 2018                        | <                                     | > Hoje                               | Me                                      | ès Semana Dia                           | MINI-OLIMPÍADAS DA MATEM<br>Originado<br>Originado<br>13/02/2018 | IÁTICA      |
| Noticias             | Seg                                        | 26/02 Ter 27/02                       | Qua 28/02                            | Qui 1/03                                | Sexta 2/03                              |                                                                  |             |
| Ementas              | Todo o dia 2º Período                      |                                       |                                      |                                         |                                         |                                                                  |             |
| Informações do Aluno | 8:00                                       |                                       |                                      |                                         |                                         |                                                                  |             |
| Avaliações           | 9:00 POR                                   | 8:45 - 9:30<br>POR                    | 8:45 - 9:30<br>MAT                   | 8:45 - 9:30<br>ING I                    | 8:45 - 9:30<br>EF                       | Circulares                                                       | + Ver mais  |
| Matrículas           | 10:00 POR                                  | POR                                   | MAT                                  | ING I                                   | EF                                      | 88 - Apoio Financeiro 2017/18<br>22/01/2018                      |             |
| Faitas 24            | 10:35 - 11:20<br>11:00 EV<br>11:20 - 12:05 | 10:35 - 11:20<br>MAT<br>11:20 - 12:05 | 10:35 - 11:20<br>FQ<br>11:20 - 12:05 | 10:35 - 11:20<br>FR II<br>11:20 - 12:05 | 10:35 - 11:20<br>FR II<br>11:20 - 12:05 | 89 - Campanha de recolha de sangue.<br>15/01/2018                |             |
| Ocorrências          | 12:00                                      | MAT<br>12:15 - 13:00                  | EV                                   | POR<br>12:15 - 13:00                    | MAT                                     | 85 - Colégio Encerrado - próximo d<br>11/01/2018                 |             |
| Conta Corrente       | 13:00                                      | EF                                    | 13:20 - 14:05                        | FQ                                      | 13:20 - 14:05                           | Faltas (% relativa ao limite de faltas)                          | + Ver mais  |
| Circulares           | 14:00                                      | 14:15 - 15:0( 14:15 - 15:0)           | HIST                                 | 14:15 - 15:00                           | GEO<br>14:15 - 15:00                    | Português (9° C)                                                 | 1 FI   2 FJ |
| ePass                | HIST<br>15:00 15:00 - 15:45                | CN FQ<br>15:00 - 15:41 15:00 - 15:44  | GEO 📰                                | AEDT<br>15:00 - 15:45                   | CN 🖃                                    |                                                                  |             |
| Refeições            | HIST                                       | E CN FQ                               | GEO 📑                                | MAT                                     | CN 🔳                                    |                                                                  |             |
| Acessos              | 16:00                                      |                                       |                                      |                                         |                                         |                                                                  |             |
| Contas - Cartão      | Avaliação                                  |                                       |                                      |                                         |                                         |                                                                  |             |

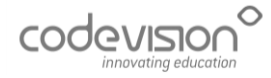

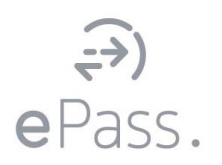

# 1. FUNCIONALIDADES EPASS

| LUNA SERRA 🔻         | Horário      |                     |   |                                      |                      |                       |                      | Notícias                                         | + Ver mais  |
|----------------------|--------------|---------------------|---|--------------------------------------|----------------------|-----------------------|----------------------|--------------------------------------------------|-------------|
|                      | Fev 26 — Mar | 2 2018              |   | <                                    | > Hoie               | 1                     | Mês Semana Dia       | MINI-OLIMPÍADAS DA MATEM                         | ÁTICA       |
| Notícias             |              | Sec. 20102          |   | Ter 27/02                            | 0.00 29/02           | 0                     | Parata 202           | Participal 13/02/2018                            |             |
| Ementas              | Todo o dia 2 | ° Periodo           |   | 101 21102                            | Qua 20/02            | Qui nos               | 3exta 2003           |                                                  |             |
|                      | 8:00         |                     |   |                                      |                      |                       |                      |                                                  |             |
| Informações do Aluno |              | :45 - 9:30          |   | 8:45 - 0:30                          | 8:45 - 9:30          | 8:45 - 9:30           | 8:45 - 0:30          |                                                  |             |
| Avaliações           | 9:00         | POR                 |   | POR<br>8:30 - 10:15                  | MAT<br>9:30 - 10:15  | ING I<br>8:30 - 10:15 | EF<br>8:30 - 10:15   | Circulares                                       | + Ver mais  |
| Matrículas           | 10:00        | POR                 |   | POR                                  | MAT                  | ING I                 | EF                   | 88 - Apoio Financeiro 2017/18<br>22/01/2018      |             |
|                      | 1            | 0:35 - 11:20        |   | 10:35 - 11:20                        | 10:35 - 11:20        | 10:35 - 11:20         | 10:35 - 11:20        | 89 - Campanha de recolha de sangue               |             |
| Faltas 24            | 11:00        | 1:20 - 12:05        |   | 11:20 - 12:05                        | 11:20 - 12:05        | 11:20 - 12:05         | 11:20 - 12:05        | 15/01/2018                                       |             |
| Ocorrências          | 12:00        | V                   |   | MAT<br>12:15 - 13:00                 | EV                   | POR<br>12:15 - 13:00  | MAT                  | 85 - Colegio Encerrado - proximo d<br>11/01/2018 |             |
| Conta Corrente       | 10.00        |                     |   | EF                                   |                      | FQ                    |                      |                                                  |             |
|                      | 13.00        | 3:20 - 14:05        |   |                                      | 13:20 - 14:05        |                       | 13:20 - 14:05        | Faltas (% relativa ao limite de faltas)          | + Ver mais  |
| Circulares           | 14:00        | 4:15 - 15:00        |   | 14-15 - 15-01 14-15 - 15-01          | HIST 14:15 - 15:00   | 14:15 - 15:00         | GEO<br>14:15 - 15:00 | Português (9° C)                                 | 1 FI   2 FJ |
| ePass                | H            | IIST                | E | CN FQ                                | GEO 📄                | AEDT                  | CN 🔳                 | 20,10.0                                          |             |
| Pofoiçõor            | 15:00        | 5:00 - 15:45<br>HST | 8 | 15:00 - 15:48 15:00 - 15:48<br>CN FQ | 15:00 - 15:45<br>GEO | 15:00 - 15:45<br>MAT  | 15:00 - 15:45<br>CN  |                                                  |             |
| Acessos              | 16:00        |                     |   |                                      |                      |                       |                      |                                                  |             |
|                      | Avaliação    |                     |   |                                      |                      |                       |                      |                                                  |             |

O ePass é um dos menus disponibilizados pelo eCommunity onde poderá ter acesso às seguintes funcionalidades:

## 1.1 REFEIÇÕES

O utilizador selecionando a opção 'Refeições' terá acesso à marcação das mesmas.

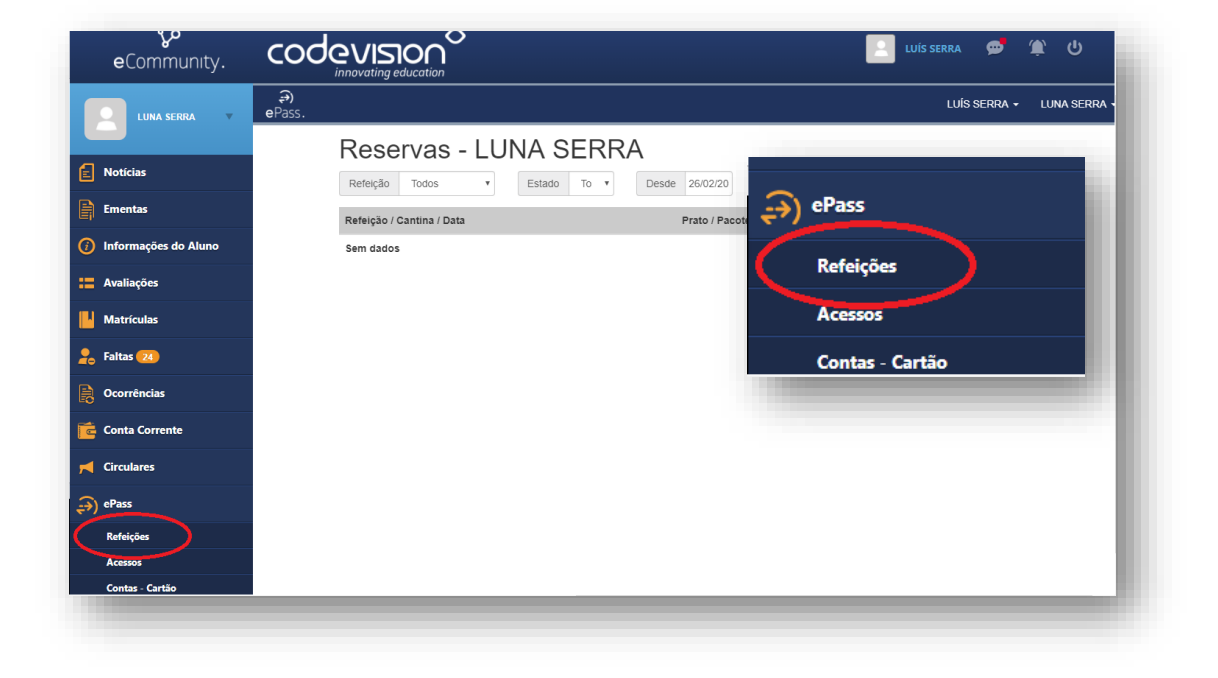

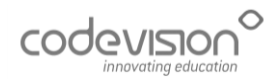

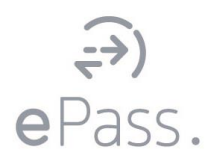

### **DE QUE FORMA?**

1. Selecionar o botão 'Nova Reserva'.

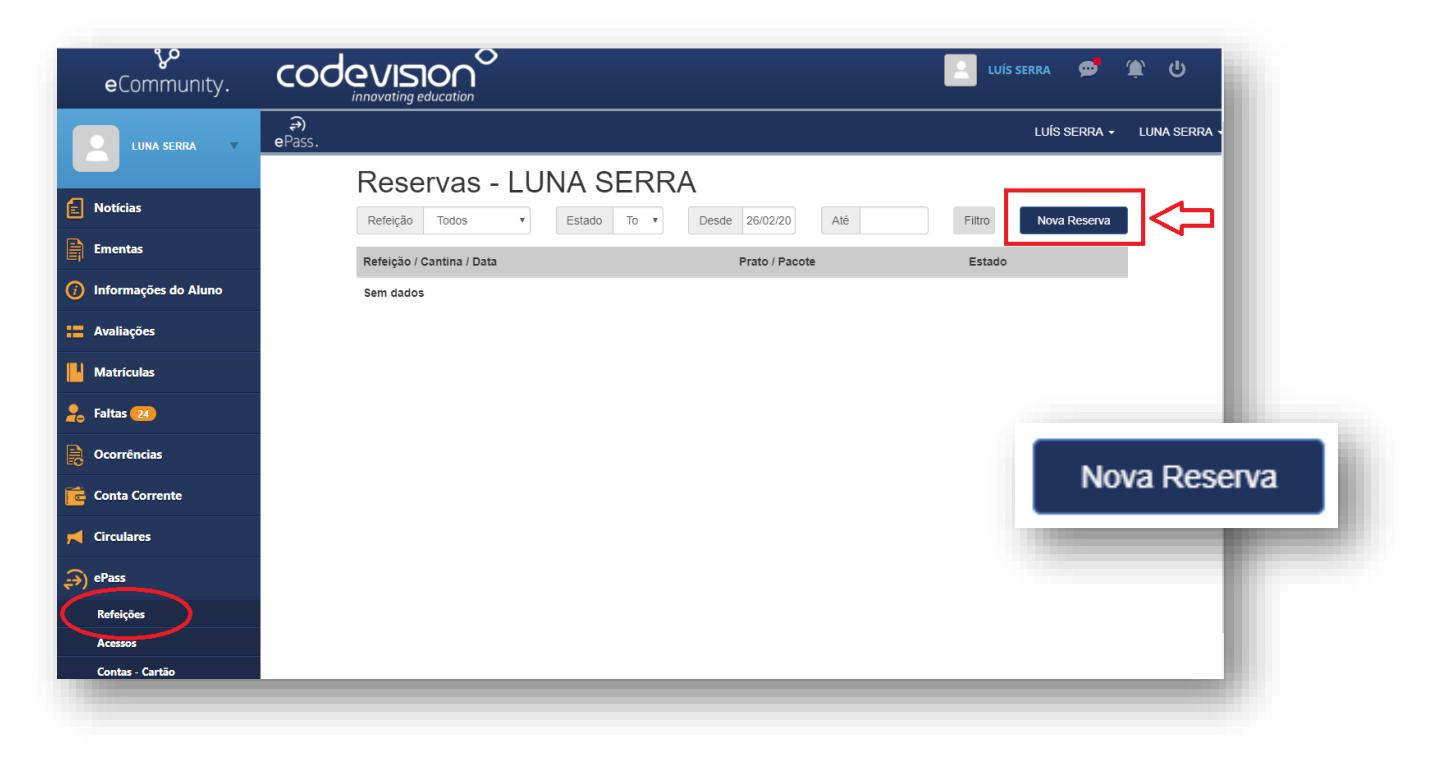

2. <u>Escolha o dia</u> que pretende marcar a refeição, podendo visualizar o prato disponível. Por fim, <u>guarde</u> o procedimento que efetuou.

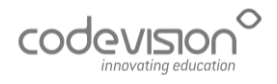

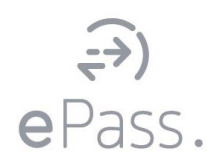

|                                                | 0                   |                        |                      |                    |      | LUÍS SERRA | • @ # (               | ტ    |
|------------------------------------------------|---------------------|------------------------|----------------------|--------------------|------|------------|-----------------------|------|
|                                                | €)<br>ePass.        |                        |                      |                    |      | u          | JÍS SERRA 🗕 LUNA SERI | RA - |
| Notícias                                       | Conta Geral (500 €) | • Ca                   | ntina                | • Tipo refei       | ição | <b>v</b>   | Selec. todos          |      |
| Informações do Aluno                           |                     |                        |                      | FEVEREIRO          |      |            | Guardar               | н    |
| := Avaliações                                  | Seg                 | Ter                    | Qua                  | <b>2018</b><br>Qui | Sex  | Sáb        | Dom                   | 1    |
| 🖍 Faltas 🐽                                     |                     |                        |                      | 1                  | 2    | 3          | 4                     |      |
| 💼 Conta Corrente                               | 5                   | 6                      | 7                    | 8                  | 9    | 10         | 11                    |      |
| Administrar                                    | 12                  | 13                     | 14                   | 15                 | 11   | 2          | 7                     |      |
| <ul> <li>Pereições</li> <li>Acessos</li> </ul> | 19                  | 20                     | 21                   | 22                 | 2:   | < Massa co | m carne >             |      |
| Contas - Cartão                                |                     | $\frown$               |                      |                    |      |            |                       |      |
|                                                | 26                  | 27<br>Prato do dia 🔹 🔉 | 28<br>Prato do dia > |                    |      |            |                       | т    |
|                                                |                     |                        |                      |                    | C    | ⇒ –        | Guardar               | 4    |
|                                                |                     |                        |                      |                    |      |            | $\smile$              | _    |

## 1.2. ACESSOS

Consulta de registos de acessos do educando, entradas e saídas. Poderá colocar as datas entre que períodos pretende visualizar a informação.

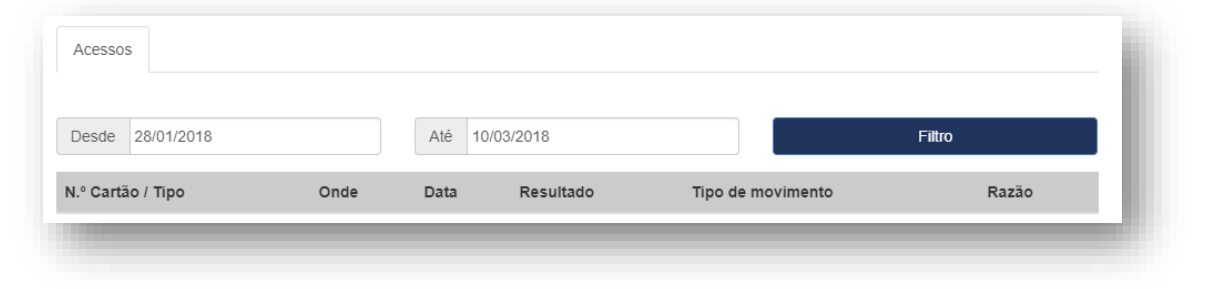

## 1.3. CONTAS - CARTÃO

Consulta de saldos de cartão, uma conta detalhada de todos os movimentos efetuados com o cartão.

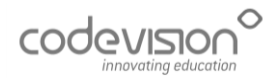

| -→)    |  |
|--------|--|
| ePass. |  |

| Desde 01/12/2017 Até 26/02/2018                                                                          | Conta Conta Cartão 🔻 | Filtro |         |
|----------------------------------------------------------------------------------------------------|----------------------|--------|---------|
| Conta Cartão<br>Saldo mínimo autorizado / Limite diário: 0,00 € / Não configurado<br>Saldo atual: 6,59 € |                      |        |         |
| Transacção                                                                                               | Data                 | Saldo  | Total   |
| Talao de Venda - SEC-SEC2-017                                                                            | 25/01/2018           | 6,59€  | 6,59€   |
| Talão de Carregamento - SEC-SEC2-02                                                                      | 25/01/2018           | 6,59€  | 6,59€   |
| Talao de Venda - SEC-SEC2-0167                                                                           | 06/12/2017           | 18,00€ | 18,00€  |
| Talão de Carregamento - SEC-SEC2-020                                                                     | 06/12/2017           | 18,00€ | 18,00€  |
| Talao de Venda - SEC-SEC2-0165                                                                           | 05/12/2017           | 7,50€  | 7,50€   |
| Talão de Carregamento - SEC-SEC2-020                                                                     | 05/12/2017           | 7,50€  | 7,50€   |
| Talao de Venda - SEC-SEC2-0164                                                                           | 04/12/2017           | 10,00€ | 10,00€  |
| Talão de Carregamento - SEC-SEC2-020                                                                     | 04/12/2017           | 10.00€ | 10.00 € |

# 2. ACESSO AO ECOMMUNITY

O Portal dispõe de um sistema de autenticação, onde um utilizador registado poderá usufruir de um vasto conjunto de opções, que não estão disponíveis a um utilizador anónimo.

O utilizador e a palavra-passe serão fornecidos pela escola.

Após inserção dos dados será direcionado para a página da Codevision Account, para assim proceder com o registo e confirmação da conta no sistema de contas.

#### Como é que se regista?

Deverá preencher o campo **email** com endereço de email válido, campo **número de telemóvel** que não é obrigatório preencher, campo **username/login alternativo** que poderá preencher com o utilizador com que acede ao eCommunity e campo **palavrapasse** que deverá ser a palavra-passe com que acede ao eCommunity (verificar dados com o colégio), aceitar os termos e condições e validar os dados clicando no botão vermelho do lado direito.

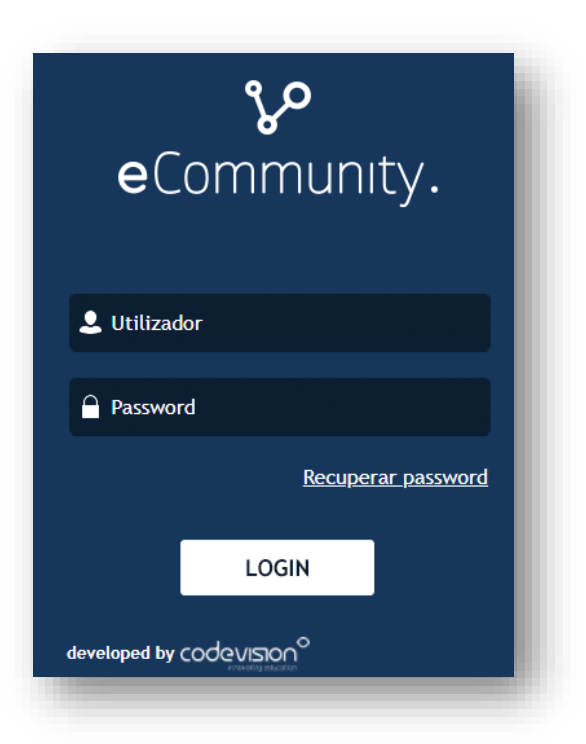

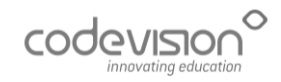

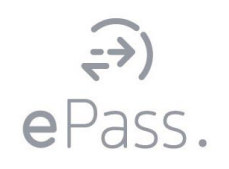

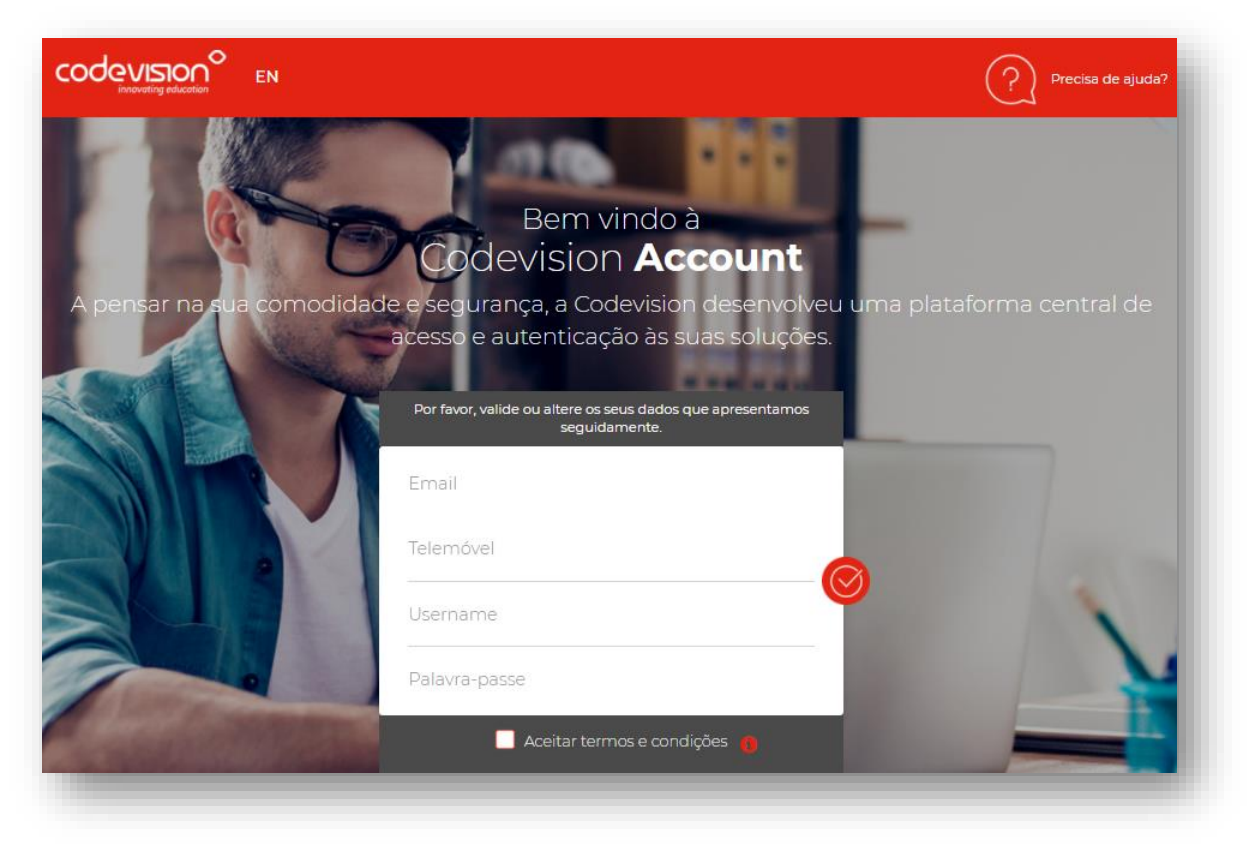

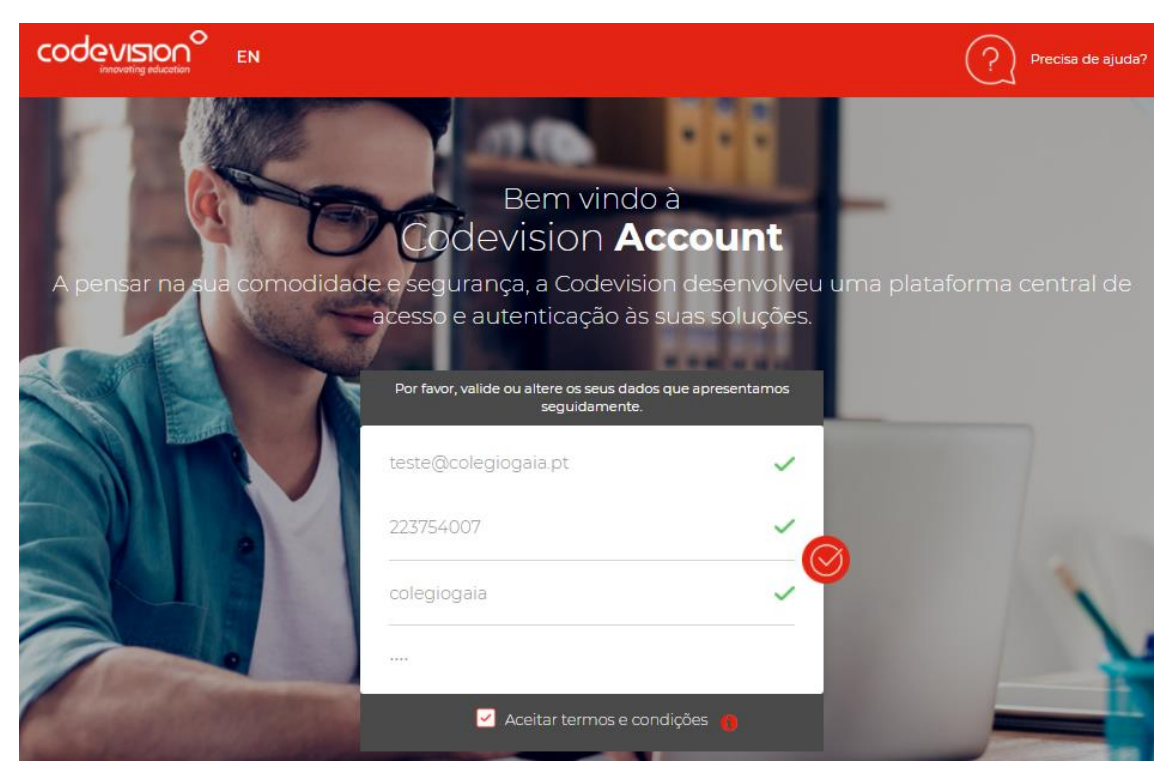

#### Ы

#### Observações:

Caso o browser sugira o preenchimento de algum dos campos, pedimos para que preencha o campo manualmente, sem aceitar a sugestão de preenchimento lançada pelo browser. O visto de validação surgirá

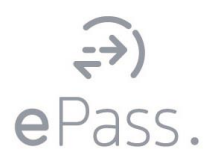

## 253 283 616 suporte@codevision.pt

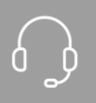

Horário: Dias úteis das **9h00 às 13h00** e das **14h30 às 18h30** 

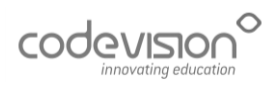

•

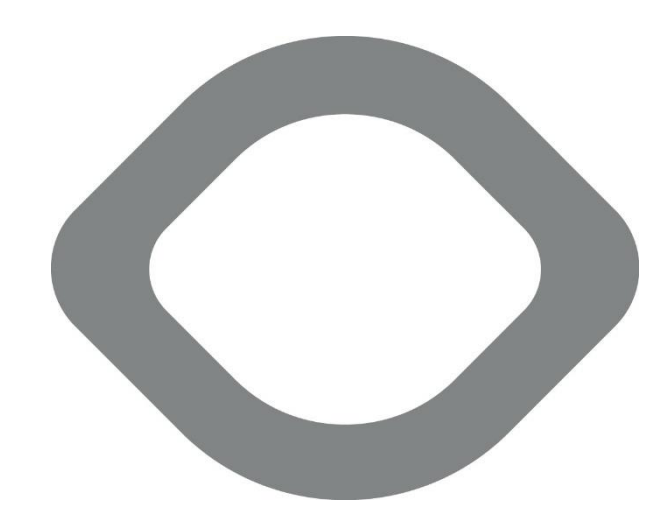

•

**SEDE** Rua Dr. Manuel José Oliveira Machado, 39 4700-058 Braga

LISBOA Rua Actriz Adelina Fernandes, 15B 2795-005 Linda-a-Velha Lisboa

CONTACTOS 253 283 616 913 018 658 comercial@codevision.pt

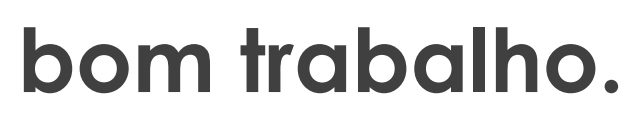

WWW.CODEVISION.PT